## General

## How do I publish a document?

- 1. Make sure that the document is approved. Unapproved documents cannot be published until they are approved.
- Ensure that publishing is allowed for the framework or folder where the document is located. To check whether publishing is allowed for a framework, go to Tools/Config > Application Options > Publisher and select the framework using the framework tabs in the Framework Specific Publishing Settings section. To check whether publishing is allowed for a DMS folder, go into the DMS, select the folder and select the folder's Publishing tab.
- 3. Determine whether to publish a document as **Private** or **Public**. Private refers to the fact that the document is password protected or is stored in a protected location. Public means that the document can be accessed without a username or password. Published documents (except for web forms with editable fields) are usually published as read-only documents but if you require a document to be editable when published, select **Unprotected**.
- 4. In any document list, use the tick boxes in the **Publish Public**, **Publish Private** or **Unprotected** columns to publish the document.

| Created By | Links |   |              | Unprotected |
|------------|-------|---|--------------|-------------|
| NOVACORE   | 0     |   | $\checkmark$ | R           |
| NOVACORE   | 0     |   |              | 45          |
| NOVACORE   | 0     |   |              |             |
| NOVACORE   | 0     |   |              |             |
| NOVACORE   | 0     |   |              |             |
| NOVACORE   | 0     |   |              |             |
| NOVACORE   | 0     |   |              |             |
| NOVACORE   | 0     |   |              |             |
| NOVACORE   | 0     |   |              |             |
| NOVACORE   | 0     | ~ |              |             |
|            |       |   |              |             |

Note that you can also mark a

document to be published using the publishing options in the NovaCore Toolbox when creating/editing/revising documents.

Unique solution ID: #1041 Author: NovaCore Last update: 2024-06-21 09:07